## S 71 0 O **F** m Z X π П CORD Ē Ø 0 6/24/200

## SANTA FE COUNTY

# **RESOLUTION NO. 2008-**(0)7

### A RESOLUTION ESTABLISHING AND IMPLEMENTING JOURNAL ENTRY PROCEDURES

WHEREAS, The Santa Fe County Finance Division is requesting approval to implement a policy and procedure regarding the entering and recording of journal entries in the Santa Fe County accounting system.

WHEREAS, This policy will serve as a uniform procedure applicable to all County staff responsible for initiating, reviewing, and updating journal entries in the accounting system for Santa Fe County.

WHEREAS, The requested policy will be included in an overall Accounting Manual, and any attachments are subject to annual review and may need to be updated ...

NOW THEREFORE BE IT RESOLVED by the Board of County Commissioners of Santa Fe County that this Resolution to approve and implement the Journal Entries Procedures, is hereby adopted.

APPROVED, ADOPTED AND PASSED this 24th day of June 2008.

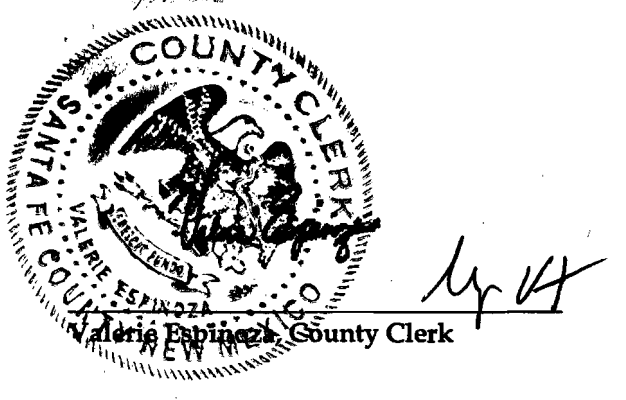

Approved As To Form

Ross, County Attorney

**Finance Division Approval** 

Teresa C. Martinez/Finance Director

COUNTY OF SANTA FE STATE OF NEW MEXICO

**Jack Sullivan**, Chair

BCC RESOLUTIONS PAGES: 20

I Hereby Certify That This Instrument Was Filed for Record On The 24TH Day Of June, A.D., 2008 at 16:13 And Was Duly Recorded as Instrument # 1530184 Df The Repords Of Santa Fe County

SS

Withness My Hand And Seal Of Office of. Valerie Espinoza Clerk, Santa Fe, NM County

BOARD OF COUNTY COMMISSIONERS

## ASD - FINANCE DIVISION All Departments

APPROVED BY:

PROCEDURE NO.: Resolution No. 2008- COUNTY WIDE

#### TITLE: JOURNAL ENTRIES PROCEDURES

EFFECTIVE DATE: June 24, 2008

Finance Director

#### I. <u>PURPOSE</u>

To provide procedures related to entering, reviewing, and updating journal entries. Specifically, the purpose of this policy is to give step by guidance to any staff outside of the Finance Division who needs to complete an adjusting journal entry.

#### II. <u>SCOPE</u>

This procedure applies to all Santa Fe County staff who initiate, review, and post journal entries.

#### III. **DEFINITIONS**

For purposes of this policy the following definitions apply:

Adjusting Journal Edit – This is the completed journal entry that is in "edit" form pending update. H.T.E.-GMBA Module - The accounting module utilized by Santa Fe County in which journal entries may be entered and processed.

Journal Entry - Recording of financial data pertaining to a business transaction in a journal such that the debits equal credits. As a double-entry bookkeeping convention, all debits are entered before credits. Journal entries provide an audit trail and means of analyzing the effects of the transactions on the firm's financial position.<sup>1</sup>

#### IV. <u>GENERAL</u>

Journal entries allow staff to correct information previously posted to the general ledger, the reclassification of expenses and or revenue, and the manual posting of information to the general ledger.

#### V. <u>PROCEDURES</u>

- 1. Gather all supporting documentation necessary to complete a journal entry.
- 2. When preparing a journal entry, staff must first complete the standardized Excel spreadsheet labeled "Journal Entry Form". (See Attachment A)
  - a) The journal entry form identifies the respective debits and credits by account structure.
  - b) The form also ensures that the documentation is in balance and contains the following information:
    - (1) The user name initiating the entry.
    - (2) The reviewer and the staff who complete the update process.
    - (3) The note field must be completed for each entry.
    - (4) Each note must have a corresponding justification.
- 3. Entering a journal entry into the H.T.E.-GMBA module (See Attachment B):
  - a. In the AS400 Main menu enter 20 GMBA
  - b. Select option 2 Transaction Entry Menu
  - c. Select option 1 Group Selection/Maintenance
  - d. Select the function key F6 for the addition of a new journal entry
  - e. Enter the Group type of "AJ" for journal entry
  - f. Entry of Header information:

<sup>&</sup>lt;sup>1</sup> www.businessdictionary.com

- (1) Enter date and period for which the entry should be recorded and reflected.
- (2) Enter a brief description identifying the nature of the journal entry.
- (3) Count entered is equal to the total number of lines (accounts) to be entered, total debits and credits. Each line will be identified in the 100s, i.e. line 1 is represented by 100, line 2 is represented by 200, etc.
- (4) Put total of all debits and credits into respective debit and credit fields. (Do not enter decimal number, i.e. \$2,500.00 is equal to 250000).
- (5) Enter a brief description for the related journal entry.
- (6) Journal entry number is assigned by the system and forwards to the next screen for the entry of detailed information.
- g. Entry of detailed information:

.'

- (1) GMBA will automatically default to the date you are entering the JE in the transaction date field.
- (2) Enter the assigned journal entry number (i.e. JE# 5505) in the document number field.
- (3) Input the account number you wish to debit or credit for each individual line.
- (4) Input the individual debits and credits with a corresponding description.
- (5) Possible warnings or errors:
  - (a) Date is not within period noted.
  - (b) Insufficient encumbrance balance.
  - (c) Insufficient budget authority.
  - (d) Total transactions do not balance.
- (6) Correct any warnings that you can while in the transaction entry menu. At any time you may leave the journal entry (F12) to correct other areas, and return to your edit to finish.
- h. Edit of journal entry batches.
  - (1) Upon completion of the journal entry, enter the function key F22 to ensure that the journal entry is in balance. If it is not, go back to each line and place a 2 to change, and fix out of balance amount.
  - (2) Ensure that the debits and credits equal.
  - (3) Ensure that the number of entries for debits and credits is the same.
  - (4) When you feel comfortable with your entry, enter the function key F8 to edit your journal entry. You will be prompted to confirm online edit list, and press enter.
  - (5) Your adjusting journal edit list will then be displayed and you may review it at this time on screen and make any changes necessary, following the preceding steps.
  - (6) Enter an F12 to get out of the transaction selection screen once you are done with entering all of your information. This will take you back to the transaction group selection screen, where you will now see you group number.
  - (7) At this point place an 8 to edit your entry so that you can print it and attach it to your backup documentation. Note: Adjusting Journal Edits are journal entries that are pending update. At anytime they may be edited, changed or deleted. To make any changes just follow all of the preceding steps by entering a 2 by the group number to change it.
  - (8) Print a copy of the journal entry:
    - (a) Select function key F14 to work with submitted jobs.
    - (b) Scroll down until you find TRANSEDIT in your menu and enter option 8 – work with spooled files.
    - (c) Then place a 2 to change and identify a printer for printing of the journal entry.

(9) Provide the journal entry with all supporting backup documentation to the Accounting Oversight Manager or Finance Director for finalization.

..

L

- (a) The Accounting Oversight Manager or Finance Director reviews all journal entries before updating.
- (b) The Accounting Oversight Manager or Finance Director will complete the update process once they have reviewed and signed off on the journal entry.
- (c) In the Transaction Entry menu select the respective journal entry to be updated by entering option 9 on corresponding line.
- (d) The journal will be updated if no errors exist.
- (e) When the update process is complete, the Accounting Oversight Manager or Finance Director will attach the update to all of the backup documentation and file it in numerical order in the Finance Division.
- (f) All updated journal entries will be attached to supporting backup and archived at the end of each fiscal year.

ATTACHMENT

۲

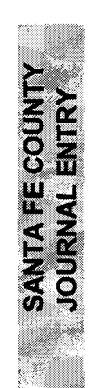

-

•

٠

| ********            |
|---------------------|
|                     |
|                     |
|                     |
|                     |
| 1                   |
|                     |
|                     |
|                     |
|                     |
|                     |
|                     |
|                     |
|                     |
|                     |
|                     |
|                     |
| 22                  |
| ÷                   |
| ≝.                  |
| Ē                   |
| 26                  |
| F                   |
| 8                   |
| 2                   |
| Ă                   |
|                     |
|                     |
| -04                 |
|                     |
|                     |
|                     |
|                     |
|                     |
| 5533336             |
|                     |
|                     |
|                     |
|                     |
|                     |
| 4                   |
| s):<br>             |
| l(s):               |
| nd(s):              |
| und(s):             |
| Fund(s):            |
| Fund(s):            |
| Fund(s):            |
| Fund(s):            |
| Fund(s):            |
| Fund(s):            |
| Fund(s):            |
| r: Fund(s):         |
| Yr: Fund(s):        |
| al Yr. Fund(s):     |
| ical Yr. Fund(s):   |
| -iscal Yr: Fund(s): |

| -              |   |                         |
|----------------|---|-------------------------|
| ωī.            |   |                         |
|                | _ |                         |
| 6              | ` |                         |
| B              |   |                         |
|                |   |                         |
|                |   |                         |
| 20             |   |                         |
|                |   |                         |
|                |   | •                       |
|                |   |                         |
|                |   |                         |
| 52             |   |                         |
|                |   |                         |
|                |   |                         |
| 1997 - B       |   | 47                      |
|                |   |                         |
|                |   |                         |
|                |   |                         |
|                |   |                         |
| 3.8            |   |                         |
| ш              |   |                         |
| Ω              |   |                         |
|                | ' |                         |
|                |   |                         |
|                |   |                         |
|                |   |                         |
| Z              |   |                         |
| 0              |   |                         |
|                |   | 1.8                     |
|                |   | 62                      |
|                |   | ()                      |
| œ              |   | Ξ.                      |
| 0              |   | 69                      |
| \$             |   | 2                       |
| ш              |   | $\overline{\mathbf{n}}$ |
|                |   | Ξ.                      |
|                |   |                         |
|                |   | 25                      |
| E              |   | 5                       |
| X              |   | Q                       |
| 101            |   | -                       |
| $ \mathbf{O} $ |   |                         |
| O              |   |                         |
| -              |   |                         |
|                |   |                         |
| 1.14           |   |                         |
|                |   |                         |
|                |   |                         |
|                |   |                         |
|                |   |                         |
| 100            |   |                         |
|                |   |                         |
| 2              |   |                         |
| 26             |   |                         |
| <b>.</b>       |   |                         |
| 2              |   |                         |
| 6.5            |   |                         |
|                |   |                         |
| X              |   |                         |
| IX.            |   |                         |
| <b>H</b>       |   |                         |
|                |   |                         |
|                |   |                         |
|                |   |                         |
|                |   |                         |
|                |   |                         |
|                |   |                         |
| 0              |   |                         |
|                |   |                         |
|                |   |                         |
|                |   |                         |
|                |   |                         |
|                |   |                         |
|                |   |                         |
|                |   |                         |
|                |   |                         |
| Z              |   |                         |
|                |   |                         |
| II.            |   |                         |
|                |   |                         |
|                |   |                         |
|                |   |                         |

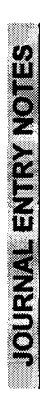

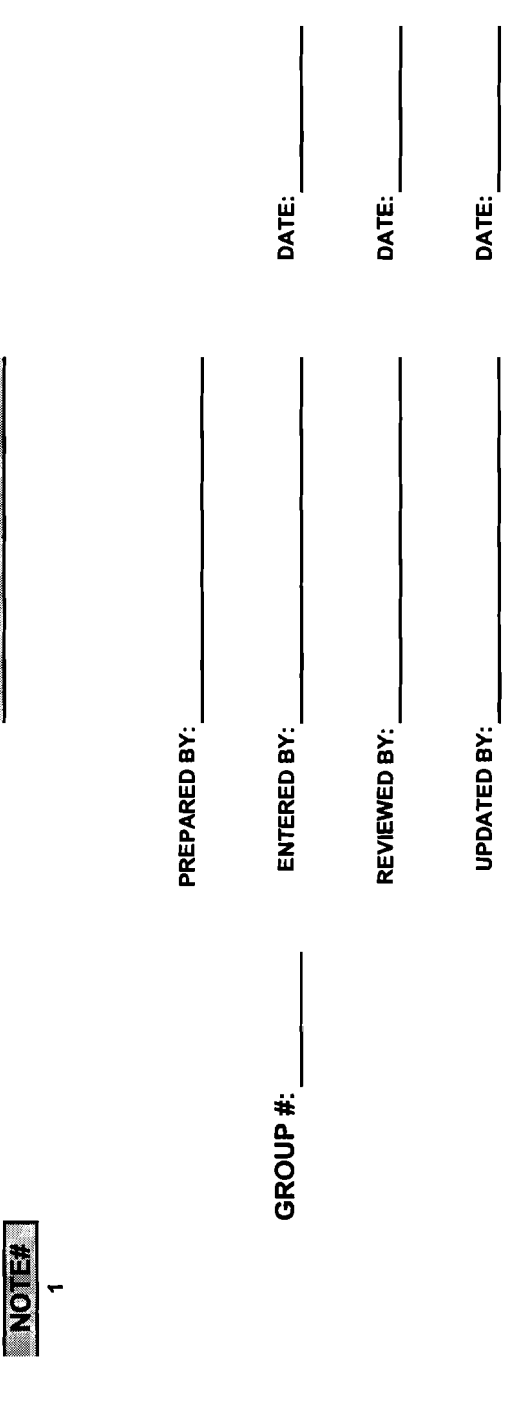

| HT135MHT Sungard, HTE Select Santa Fe County Ma                                                                                                    | Version 3.0         5/01/           ain Menu         14:38:                                                                                                    | 66<br>66<br>66<br>66<br>66<br>66<br>66<br>66<br>66<br>66<br>66<br>66<br>66 |
|----------------------------------------------------------------------------------------------------|----------------------------------------------------------------------------------------------------|----------------------------------------------------------------------------|
| <ul> <li>Select one of the following:</li> <li>2. Rural Addressing</li> <li>3. City Hall</li> <li>4. Planning &amp; Zoning Main Menu</li> <li>5. Code Enforcement Main Menu</li> <li>6. SFC Land Parcel Management</li> <li>7. Appraisal Plus</li> <li>9. Cash Receipts</li> <li>10. SFC Tax Billing Main Menu</li> <li>11. Clerk Indexing</li> <li>90. Sign off</li> </ul> | <ol> <li>Clerk Applications</li> <li>Indigent Claims</li> <li>Business Registration</li> <li>Fixed Assets</li> <li>GMBA (Accounting)</li> <li>Purchasing/Inventory</li> <li>Accounts Receivable Main Menu</li> <li>Payroll/Personnel Main Menu</li> <li>Global Financials</li> </ol> | CLERK RECORDED 06/                                                         |
| Selection<br>== > 20<br>F3=Exit F5=Refresh F6=Display messages                                                                                                    | F14=Work with submitted jobs                                                                                                    | 24/200                                                                     |

| HT135MGM                                                                                                    | SANTA FE COUNTY<br>GMBA Main Menu                           | 5/01/08<br>14:38:17 |
|----------------------------------------------------------------------------------------------------|-------------------------------------------------------------|---------------------|
| Select one of the following:<br>1. Inquiry Menu<br>2. Transaction Entry Menu<br>3. Journal Processing Menu                                                                                                    | 12. Application security<br>13. Extended Reporting          | CLERK               |
| <ol> <li>Disbursement Processing</li> <li>Period End Menu</li> <li>Year End Menu</li> <li>File Maintenance Menu</li> <li>Demand Reports Menu</li> <li>Budgeting Menu</li> <li>Investment Tracking Menu</li> </ol> | Menu                                                        | RECORDED            |
| 90. Sign off                                                                                                    |                                                             | 06/2                |
| Selection<br>== > <u>2</u>                                                                                                    |                                                             | 4/2                 |
| F3=Exit F5=Refresh F6=Displa<br>F18=Work with output F22=Work                                                                                                    | ay messages F14=Work with submitted jo<br>with menu options | obs o<br>∞          |

| HT135MGM                                                                            | SANTA FE COUNTY<br>Transaction Entry Menu                       | 5/01/04<br>14:38:243                                                                                                    |
|-------------------------------------------------------------------------------------|-----------------------------------------------------------------|----------------------------------------------------------------------------------------------------|
| Select one of the follo<br>1. Group maintenan<br>2. Copy / reverse                  | <b>owing:</b><br>nce<br>groups                                  | CLERK                                                                                                    |
|                                                                                     |                                                                 | RECORDED                                                                                                    |
| <pre>90. Sign off Selection == &gt; 1 F3=Exit F5=Refresh F18=Work with output</pre> | F6=Display messages F14=Work with<br>F22=Work with menu options | o<br>6<br>2<br>4<br>3<br>submitted jobs<br>0<br>0<br>0<br>0<br>0<br>0<br>0<br>0<br>0<br>0<br>0<br>0<br>0<br>0<br>0<br>0<br>0<br>0<br>0 |

| F3=Exit  | F5=Refresh  | F6=Display messages   | F14=Work with | submitted jobs |
|----------|-------------|-----------------------|---------------|----------------|
| F18=Work | with output | F22=Work with menu op | tions         | -              |

| GM160101                                                   | SANTA FE COU<br>Transaction Group Sele    | NTY<br>ction Screen                                 | 5/01/0 <b>8</b><br>14:38:28                                                                                                 |
|------------------------------------------------------------|-------------------------------------------|-----------------------------------------------------|----------------------------------------------------------------------------------------------------|
| Position to <u>2008</u>                                    | Starting year/g                           | roup number                                         | С<br>Г                                                                                                    |
| pe options, press<br>2=Change 3=Copy<br>16=Expected Offset | Enter.<br>4=Delete 5=Display<br>is Report | 8=Edit 9=Update w/Ed                                | n<br>N<br>Lit X                                                                                                    |
| Opt Group Type Peri<br>5505 AJ 7                           | od Date Status<br>02/22/2008 OPEN         | <b>Group Description</b><br>To Correct NonPooled Ca | .sh m<br>C<br>O<br>R<br>D<br>R<br>D<br>R<br>D<br>R<br>D<br>R<br>D<br>R<br>D<br>R<br>D<br>R<br>D<br>R<br>D<br>R              |
| F3=Exit F5=Refresh<br>F18=Work with Output                 | F6=Add F11=View 2<br>F19=Copy/Reverse     | F14=Submitted Jobs F1                               | 0<br>0<br>2<br>2<br>7=Subset<br>0<br>0<br>0<br>0<br>0<br>0<br>0<br>0<br>0<br>0<br>0<br>0<br>0<br>0<br>0<br>0<br>0<br>0<br>0 |

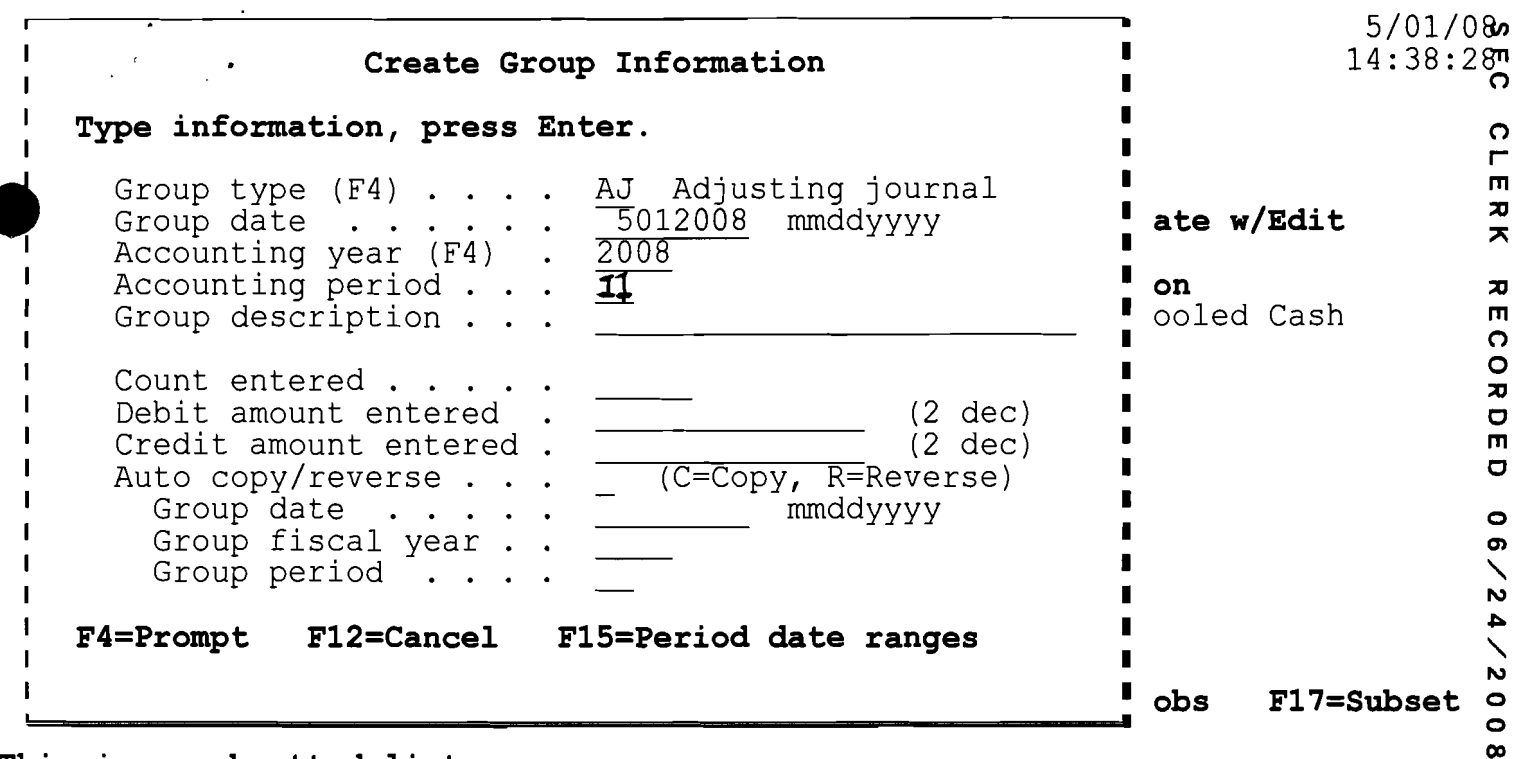

This is a subsetted list.

| GM301U06                                                                                                    | SANTA :<br>Adjusting Journal                                                                                                    | FE COUNTY<br>Transaction C                                                 | hange                                                                            | 5/01/08<br>14:40:09 |
|----------------------------------------------------------------------------------------------------|----------------------------------------------------------------------------------------------------|----------------------------------------------------------------------------|----------------------------------------------------------------------------------|---------------------|
| Group number Accounting period                                                                                                    | : 5505<br>: 07/2008<br>: 100                                                                                                    | To Correct Non<br>M/YYYY                                                   | Pooled Cash                                                                      | CLERX               |
| Type information, Pres<br>Transaction date .<br>Document number .<br>Account number (F4)<br>Project number (F4)<br>Debit amount<br>Credit amount<br>Description 1<br>Description 2<br>Transaction type coo | <b>ss Enter</b> .<br><u>JE</u><br><u>JE</u><br><u>403</u><br><u>403</u><br><u>403</u><br><u>5</u><br><u>5</u><br><u>5</u><br><u>5</u><br><u>5</u><br><u>5</u><br><u>5</u><br><u>5</u> | 008<br>5505<br>000 103 01 00<br>4324550<br>rrect Non-Poo<br>pted incorrect | mmddyyyy<br>CASH WITH FISCAL<br>(2 Dec)<br>(2 Dec)<br><u>led Ca</u><br><u>ly</u> | AGENT O6/24         |
| F3=Exit F4=Prompt<br>F15=Period date ranges                                                                                                    | F16=Balance<br>s F21=Offsets                                                                                                    | F12=Cancel<br>F22=Totals                                                   | F18=Defaults                                                                     | / 2 0 0 8           |

| GM301U01                                                                                                    | Tra                                                                                                    | SANTA FE COU<br>ansaction Sele                                                       | INTY<br>ection                                                             |                       | 5/01/098<br>14:39:3                                                                           |
|----------------------------------------------------------------------------------------------------|----------------------------------------------------------------------------------------------------|--------------------------------------------------------------------------------------|----------------------------------------------------------------------------|-----------------------|-----------------------------------------------------------------------------------------------|
| Group type<br>Group number<br>Coup date<br>Counting period                                                                                                    | · · · · · · · · · · · · · · · · · · ·                                                                             | AJ Adjus<br>5505 To Cc<br>22/2008 mm/dd<br>07/2008 MM/YY                             | stment<br>prrect NonPool<br>/yyyy<br>YYY Position                          | ed Cash<br>to         | СГ<br>Е Я Х<br>                                                                               |
| Type options, pre           2=Change         3=Cor           Trans.           Opt         Number         Accor          100         403-          300         209-          300         209-          400         403- | <b>ss Enter.</b><br><b>py 4=Delete</b><br><b>unt Number</b><br>0000-103.01-00<br>0000-295.03-00<br>0000-295.03-00 | 5=Display<br>Description<br>CASH WITH F<br>CASH WITH F<br>UNRESERVED,<br>UNRESERVED, | 7=Insert bef<br>ISCAL AGENT<br>ISCAL AGENT<br>UNDESIGNATED<br>UNDESIGNATED | ore<br>Project        | Document O<br>Number 77<br>JE # 55057<br>JE # 55057<br>JE # 55057<br>JE # 55056<br>JE # 55056 |
| F3=Exit<br>F16=Multi-entry                                                                                                    | F6=Add<br>F17=Subset                                                                                              | F8=Edit<br>F18=Defaults                                                              | F11=View 2<br>F22=Totals                                                   | F12=Cance<br>F24=More | Bottom<br>1 0<br>keys 0                                                                       |

| GM301U01 <sup>.</sup>                      | SAN                         | IA FE COUNTY                     |                              | 5/01/08 <b>0</b>                |
|--------------------------------------------|-----------------------------|----------------------------------|------------------------------|---------------------------------|
| Group number<br>Accounting period          | <b>Transaction</b>          | DO8 MM/YYYY                      |                              | , /п<br>С<br>С<br>С<br>Г<br>Е Я |
| : Amounts                                  | Calculated                  | Amounts Entered                  | Diffe                        | erence : - <del>,</del>         |
| : Count . :<br>: Debits . :<br>: Credits : | 4<br>86,491.00<br>86,491.00 | 4<br>86,491.00<br>86,491.00      |                              | .00 : COF                       |
| Press Enter to con<br>:<br>: F12=Cancel    | tinue.                      |                                  |                              |                                 |
| :<br>:                                     |                             |                                  |                              | 06/24/                          |
|                                            |                             |                                  |                              | Bottom                          |
| F3=Exit F6<br>F16=Multi-entry F1           | =Add                        | dit F11=View<br>Defaults F22=Tot | 2 F12=Cancel<br>als F24=More | . o<br>keys o<br>m              |

| GM301U01                                                     |                                | SANTA FE                            | COUNTY                                               |                               | 5            | /01/098              |
|--------------------------------------------------------------|--------------------------------|-------------------------------------|------------------------------------------------------|-------------------------------|--------------|----------------------|
|                                                              | Conf                           | irm Online                          | Edit List                                            |                               |              | 6                    |
| Group type<br>Group number .<br>Group date<br>Accounting per |                                | AJ<br>5505<br>02/22/2008<br>07/2008 | Adjustment<br>To Correct No<br>mm/dd/yyyy<br>MM/YYYY | onPooled Cash                 |              |                      |
| F12=Cancel F                                                 | 18=Change pri                  | nt options                          |                                                      |                               | _            | R R                  |
| - $300 209  400 403 -$                                       | 0000-295.03-0<br>0000-295.03-0 | 0 UNRESER<br>0 UNRESER              | VED, UNDESIGNA'<br>VED, UNDESIGNA'                   | TED<br>TED                    | JE #<br>JE # | 5505<br>5505<br>6    |
| F3=Exit<br>F16=Multi-entry                                   | F6=Add<br>F17=Subset           | F8=Edit<br>F18=Defau                | F11=View 2<br>lts F22=Tota                           | 2 F12=Cancel<br>1s F24=More 3 | keys         | `24<br>Bottom<br>008 |

| File                                                                                                    | <b>Display Spooled File</b><br>.3+4+5.                                        | Page/Line 1/2<br>Columns 1 -<br><b>+6+</b><br>SANTA FE C<br>ADJUSTING JOURNAL | 78<br>77+            |
|----------------------------------------------------------------------------------------------------|-------------------------------------------------------------------------------|-------------------------------------------------------------------------------|----------------------|
| GROUP NUMBER . : 05505<br>GROUP USER : HPERRAGLIO<br>TRANS NO TRANS DATE DOCU<br>DESCRIPTION 2                                          | To Correct NonPooled<br>Perraglio,, Helen - F<br>MENT BANK ACCOUNT NU<br>TYPE | Cash<br>inan<br>MBER DESCRIPTIO                                               | N 1 OR               |
| 0000100 02/22/2008 JE # 5<br>receipted incorrectly<br>WARNING! Date is not within<br>0000200 02/22/2008 JE # 5<br>receipted incorrectly | 505403-0000-103.the range set for the p505209-0000-103.                       | 01-00 To correct<br>eriod.<br>01-00 To correct                                | Non-Poor             |
| WARNING! Date is not within<br>0000300 02/22/2008 JE # 5<br>for REV related to fd 40<br>F3=Exit F12=Cancel F19=L                        | the range set for the p<br>505 209-0000-295.<br>3<br>eft F20=Right F24=M      | eriod.<br>03-00 To correct<br><b>ore keys</b>                                 | Fund Bala<br>More. 0 |

| GM160I01                                                                  | SAN<br>Transaction G                                       | NTA FE COUNTY<br>Group Selection Scree            | a                                | 5/01/08ء<br>15:27:58              |
|---------------------------------------------------------------------------|------------------------------------------------------------|---------------------------------------------------|----------------------------------|-----------------------------------|
| Position to <u>2</u><br><b>Expe options, pres</b><br><b>2=Change 3=Co</b> | 008 Starti<br>ss Enter.<br>opy 4=Delete 5                  | ng year/group number<br><b>5=Display 8=Edit</b>   | 9=Update w/Edit                  | CLERT                             |
| 16=Expected Off:<br>Opt Group Type Po<br>8 5505 AJ<br>7404 AJ             | sets Report<br>eriod Date<br>7 02/22/2008<br>11 05/01/2008 | Status Group Desc<br>OPEN To Correct<br>OPEN test | <b>ription</b><br>NonPooled Cash | ( RECORDED                        |
| F3=Exit F5=Refr<br>F18=Work with Out<br>This is a subsette                | esh F6=Add F11<br>put F19=Copy/Rev<br>ed list.             | .=View 2 F14=Submit<br>Verse                      | ted Jobs F17=                    | 0 6 / 2 4 / 2 0 0 8<br>Subset 0 8 |

| Subm                        | itted from                                                                   | W                                                                                 | ork with                                                 | Submit                                       | ted Jobs   | 05/01      | SFC0<br>1/08 15:1 | DUNT <b>¥</b><br>13:3 <b>7</b> |
|-----------------------------|------------------------------------------------------------------------------|-----------------------------------------------------------------------------------|----------------------------------------------------------|----------------------------------------------|------------|------------|-------------------|--------------------------------|
|                             | options, pr<br>Change 3=H<br>Work with sp                                    | ess Enter.<br>old 4=End<br>ooled files                                            | 5=Work                                                   | with                                         | 6=Release  | 7=Display  | y message         | CLERK                          |
| <b>Opt</b><br><u>ਭ</u><br>– | <b>Job</b><br>BATCHUPDAT<br>TRANSEDIT<br>ALLJOURNS<br>TRIALBAL<br>SUMMARY GL | <b>User</b><br>HPERRAGLIO<br>HPERRAGLIO<br>HPERRAGLIO<br>HPERRAGLIO<br>HPERRAGLIO | <b>Type</b><br>BATCH<br>BATCH<br>BATCH<br>BATCH<br>BATCH | OUTQ<br>OUTQ<br>OUTQ<br>OUTQ<br>OUTQ<br>OUTQ | Status     | Function   |                   | RECORDED                       |
| <br><br>Para:<br>===>       | PERIODEND<br>ALLJOURNS<br>TRIALBAL<br>meters or co                           | HPERRAGLIO<br>HPERRAGLIO<br>HPERRAGLIO<br>mmand                                   | BATCH<br>BATCH<br>BATCH                                  | OUTQ<br>OUTQ<br>OUTQ                         |            |            | Моз               | 06/2.4/2                       |
| F3=E<br>F12=                | xit F4=<br>Cancel F17                                                        | Prompt F5=<br>=Top F18                                                            | Refresh<br>=Bottom                                       | F9=Re                                        | trieve F11 | =Display : | schedule d        | iata<br>o                      |

| Work with Job Spooled Files |                                         |                                      |                            |                      |                     |                 |             | с<br>Г   |
|-----------------------------|-----------------------------------------|--------------------------------------|----------------------------|----------------------|---------------------|-----------------|-------------|----------|
| Job:                        | TRANSEDIT                               | User:                                | HPERRAGLI                  | O Num                | ber:                | 710006          |             | C        |
| Type<br>1=:<br>8=:          | options, pr<br>Send 2=Cha<br>Attributes | ess Enter.<br>nge 3=Holo<br>9=Wor}   | d 4=Delete<br>with print   | 5=Disp<br>ing statu  | lay 6:<br>s         | =Release        | 7=Messages  | CLERK    |
| <b>Opt</b><br>2             | <b>File</b><br>QSYSPRT                  | <b>Device or<br/>Queue</b><br>PRT01H | <b>User Data</b><br>GM312V | <b>Status</b><br>RDY | Total<br>Pages<br>1 | Current<br>Page | Copies<br>1 | RECORDED |
| Parar<br>===>               | meters for o                            | ptions 1, 2,                         | 3 or comma                 | nd                   |                     |                 | Bott        | 06/24620 |
| F3=Ex                       | kit F10=Vi                              | ew 3 F11=\                           | View 2 F12                 | =Cancel              | F22=Pr              | inters I        | 24=More key | s.       |

| Change Spool<br>Type choices, press Enter.                 | led File Attribute                                                                                               | ≥s (CHGSPLFA)                                           | SFC     |
|------------------------------------------------------------|----------------------------------------------------------------------------------------------------|---------------------------------------------------------|---------|
| Spooled file                                               | . > <b>QSYSPRT</b><br>. > TRANSEDIT<br>> HPERBAGLIO                                                              | Name, *SELECT<br>Name, *                                | CLERH   |
| Number                                                     | . > 710006<br>. > 1                                                                                              | 000000-999999<br>1-999999, *ONLY, *LAST, *ANY           |         |
| Job system name                                            | . > SFCOUNTY<br>. > 05012008                                                                                     | Name, *ONLY, *CURRENT, *ANY<br>Date, *ONLY, *LAST       | COR     |
| Creation time                                              | . > 151326<br>. finprt03                                                                                         | Time, *ONLY, *LAST<br>Name, *SAME, *OUTQ<br>*SAME *NEXT | DED     |
| Form type                                                  | $\begin{array}{c} & \underline{SRHE} \\ & \underline{*STD} \\ & \underline{1} \\ & \underline{1} \\ \end{array}$ | Form type, *SAME, *STD<br>1-255, *SAME                  | 06/     |
| Restart printing                                           | • <u>*STRPAGE</u>                                                                                                | NUMDER, *SAME, *STRPAGE                                 | 24/     |
| F3=Exit F4=Prompt F5=Refres<br>F13=How to use this display | sh F10=Additiona<br>F24=More keys                                                                                | More<br>al parameters F12=Cancel<br>3                   | 2.0 0 8 |

| GM160I01                         | يد<br>بر ح           |                                | Si<br>Transaction                | ANTA FE COU<br>Group Sele | NTY<br>ction Screen              | L                          | 5/01/0<br>14:41:0 | ງ <b>ຄິ</b><br>ວ <b>ີຄ</b> |
|----------------------------------|----------------------|--------------------------------|----------------------------------|---------------------------|----------------------------------|----------------------------|-------------------|----------------------------|
| Position                         | to .                 | . 2008                         | Star                             | ting year/g               | roup number                      |                            |                   | СГЕ                        |
| 2=Char<br>16=Expe                | lons,<br>nge         | press En<br>3=Copy<br>Offsets  | nter.<br>4=Delete<br>Report      | 5=Display                 | 8=Edit 9                         | )=Update w                 | /Edit             |                            |
| <b>Opt Group</b><br>9 5505       | <b>Type</b><br>5 AJ  | e Perio                        | d Date<br>02/22/2008             | <b>Status</b><br>OPEN     | <b>Group Desci</b><br>To Correct | <b>iption</b><br>NonPooled | Cash              | RECORDED                   |
|                                  |                      |                                |                                  |                           |                                  |                            |                   | 06/24/2                    |
| F3=Exit<br>F18=Work<br>This is a | F5=I<br>with<br>subs | Refresh<br>Output<br>setted 1: | F6=Add F:<br>F19=Copy/Re<br>ist. | 11=View 2<br>everse       | F14=Submitt                      | ed Jobs                    | F17=Subset        | 008                        |

,